## (1) プライバシーポリシーとZEH-Mマーク使用に関する注意について

#### プライバシーポリシー

| 一般社団法人 環境共創イニシアチブは、広く環境・エネルギー分野において社会的に必要とされる技術革新を促し、開かれ ▲                 |
|----------------------------------------------------------------------------|
| た議論を行いながら国内の知見を活用して、社会システムやプロジェクトを組成することを目的に設立された法人です。                     |
|                                                                            |
| 2. 基本的考え方                                                                  |
| ー般社団法人 環境共創イニシアチブは、一般社団法人 環境共創イニシアチブホームページ( <u>http://sii.or.jp/</u> )(以下、 |
| 「当サイト」という。)において提供するサービス(ホームページによる情報提供、各種ご意見の受付等)の円滑な実施に必                   |
| 要な範囲で、当サイトを利用される皆様の情報を収集しています。収集した情報は利用目的の範囲内で適切に取り扱います。                   |
| 3. 収集する情報の範囲                                                               |
| (1)当サイトでは、インターネットドメイン名、IPアドレス、当サイトの閲覧等の情報を自動的に収集します。当サイトの提                 |
| L                                                                          |
| 上記の内容に同意しますか?                                                              |
|                                                                            |
|                                                                            |
|                                                                            |
|                                                                            |
|                                                                            |

必ず、青点線で囲んだ「フライバシーポリシー」の内容をご一読のうえ、「同意する」にチェックをいれてください。

#### ZEH-Mマーク使用に関する注意

| ZEH-Mマーク使用について<br>下記ZEH-Mマーク使用許諾規程にご同意いただき、これを遵守していただくことを条件として、許諾させていただいてお<br>ります。つきましては、ご使用いただく際には、以下の事項をご確認・ご承諾いただきたく、よろしくお願い申し上げます。                                                                      | ^ |
|----------------------------------------------------------------------------------------------------|---|
| <ul> <li>ZEH-Mマーク使用許諾規程</li> <li>1.(ZEH-Mマークの使用目的)</li> <li>ZEH-Mマークは主に販促・宣伝目的等の活動を行う際に、使用することができます。なお、上記で示した目的外の使用は<br/>禁止します。また、使用の用途によって対象者及び使用条件が異なりますので、「2.(使用条件)」を必ずご確認いただき、<br/>順守してください。</li> </ul> | ~ |
| 上記の内容に同意しますか?                                                                                                    | _ |

必ず、青点線で囲んだ「ZEH-Mマーク使用に関する注意」の内容をご一読のうえ、「同意する」 にチェックをいれてください。

(2) 使用申込者情報について

SIIに登録されたZEHデベロッパーが申込を行う場合

### 使用申込者情報

SIIの登録を受けたZEHデベロッパーが申込を行う場合は、「用途」以外の項目について必ずSIIに登録された情報を入力してください。

登録内容と異なる情報を入力した場合はエラーとなり、ZEH-Mマークの使用申込を行うことができないので注意してください。 また、登録情報に変更等がある場合は、変更の手続が完了してから申込を行ってください。

| 申込者区分                    | 1 | ①SIIに登録されたZEHデベロッパー |     |       |   |    |  |      | the second second secon |
|--------------------------|---|---------------------|-----|-------|---|----|--|------|----------------------------------------------------------------------------------------------------|
| ZEHデベロッパー登録番号<br>(半角英数字) | 2 | ZEHM30              | - [ | 00000 | - | CD |  |      |                                                                                                    |
| 会社名                      | 3 | 環境共創イニシフ            | アチブ |       |   |    |  | <br> |                                                                                                    |

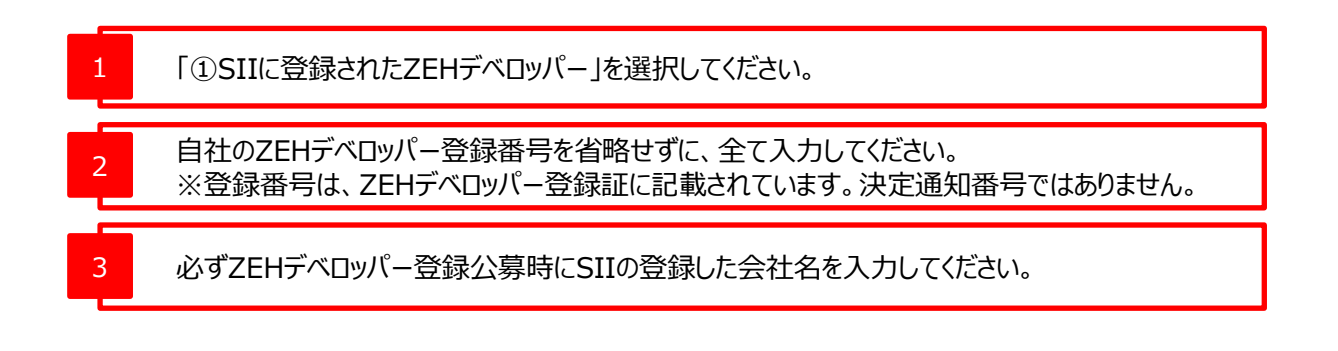

次ページにつづく

| (2)使用申込者情報について                 |                       |   |      |   |      |  |  |  |
|--------------------------------|-----------------------|---|------|---|------|--|--|--|
| SIIに登録されたZEHデベロッパーが申込を行う場合 つづき |                       |   |      |   |      |  |  |  |
| 実務担当者氏名(全角) 1                  | 環境 太郎                 |   |      |   |      |  |  |  |
| 実務担当者メールアドレス 2<br>(半角英数字)      | taro_kankyo@sii.or.jp |   |      |   |      |  |  |  |
| 実務担当者電話番号(半角数字) 3              | 00                    | - | 0000 | - | 0000 |  |  |  |
| 用途<br>(カタログ、チラシ、ホームページ等)<br>4  | カタログ、チラン              |   |      |   |      |  |  |  |

電話をする前に以下をご確認ください。

4

- 「プライバシーポリシー」、「ZEH-Mマーク使用に関する注意」に同意し、チェックボックスにチェックを入れていますか?
- ・「利用申込者情報」の全ての項目を入力していますか?
- ・SIIの登録を受けたZEHデベロッパーの場合、入力した情報は登録時の情報と相違がありませんか?(全角・半角の間違い合わ)
- - ZEH-Mマークの使用用途を入力してください。

「平成31年度低・中層ZEH-M(ゼッチ・マンション)促進事業、平成31年度高層ZEH-M(ゼッ チ・マンション)支援事業、超高層ZEH-M(ゼッチ・マンション)実証事業の採択を受けた事業主」 または、「国、地方公共団体またはZEH-Mの普及活動を行う団体」が申込を行う場合

#### 使用申込者情報

SIIの登録を受けたZEHデベロッパーが申込を行う場合は、「用途」以外の項目について必ずSIIに登録された情報を入力してください。

登録内容と異なる情報を入力した場合はエラーとなり、ZEH-Mマークの使用申込を行うことができないので注意してください。 また、登録情報に変更等がある場合は、変更の手続が完了してから申込を行ってください。

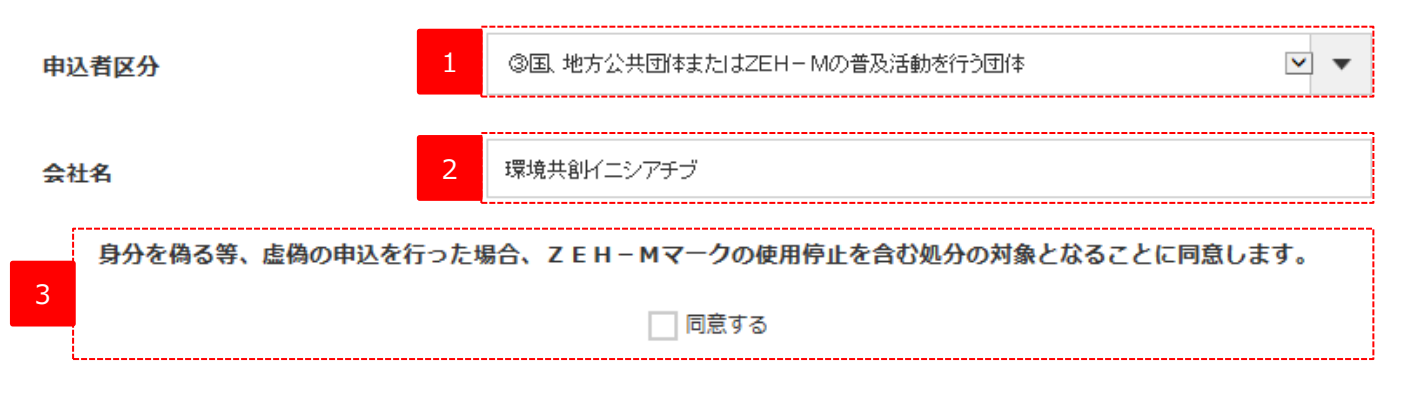

| 1 | 「②平成31年度 低・中層ZEH-M促進事業、平成31年度 高層ZEH-M支援事業、<br>平成31年度 超高層ZEH-M実証事業の採択を受けた事業主」または、<br>「③国、地方公共団体またはZEH-Mの普及活動を行う団体」を選択してください。 |
|---|----------------------------------------------------------------------------------------------------|
| 2 | 会社名または団体名等を入力してください。                                                                                                    |
| 3 | 内容をご確認のうえ「同意する」に✔を入れてください。                                                                                                  |

次ページにつづく

「平成31年度低・中層ZEH-M(ゼッチ・マンション)促進事業、平成31年度高層ZEH-M(ゼッ チ・マンション)支援事業、超高層ZEH-M(ゼッチ・マンション)実証事業の採択を受けた事業主」 または、「国、地方公共団体またはZEH-Mの普及活動を行う団体」が申込を行う場合つづき

| 実務担当者氏名(全角) 1             | 環境 太郎                 |
|---------------------------|-----------------------|
| 実務担当者メールアドレス 2<br>(半角英数字) | taro_kankyo@sii.or.jp |
| 実務担当者電話番号(半角数字) 3         | 00 – 0000 – 0000      |
| 用途<br>(カタログ、チラシ、ホームページ等)  | ಗ್ರಶಿಧಲ್, ಕ್ರಾಲ       |
| 4                         |                       |

電話をする前に以下をご確認ください。

4

- 「プライバシーポリシー」、「ZEH-Mマーク使用に関する注意」に同意し、チェックボックスにチェックを入れていますか?
- ・「利用申込者情報」の全ての項目を入力していますか?
- ・SIIの登録を受けたZEHデベロッパーの場合、入力した情報は登録時の情報と相違がありませんか?(全角・半角の間違い含む)

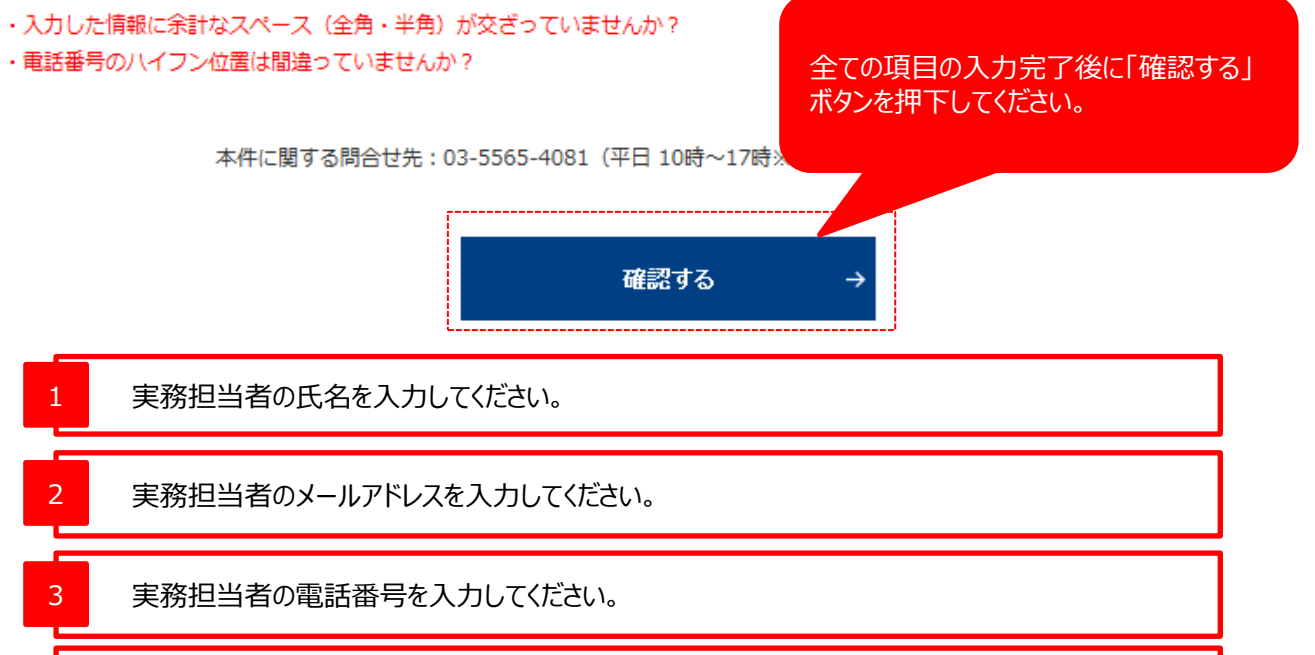

(1) 申込内容の確認ページの対応について

## ZEH-Mマークの使用申込について(確認)

| 申込者区分                                 |         |     |
|---------------------------------------|---------|-----|
| ③国、地方公共団体またはZEH – Mの普及活動を行う団体         |         |     |
| <b>A</b> 11.9                         |         |     |
| 조杜為<br>편호바위 /                         |         |     |
| 境現共創1 <u>ナ</u> ナナナノ                   |         |     |
|                                       |         |     |
| 氏名                                    |         |     |
| 環境 太郎                                 |         |     |
|                                       |         |     |
| 西洋港口                                  |         |     |
|                                       |         |     |
| 00-0000-0000                          |         |     |
|                                       |         |     |
| メールアドレス                               |         |     |
| taro_kankyo@sii.or.jp                 |         |     |
|                                       |         |     |
| <b>m</b> \A                           |         |     |
| 用送                                    |         |     |
| カタログ、チラシ                              |         |     |
| · · · · · · · · · · · · · · · · · · · |         |     |
|                                       |         |     |
| 2 ← 修正する                              | 申込情報の送信 | → 1 |
|                                       |         |     |

#### ※上記の画像は「申込者区分」を「③国、地方公共団体またはZEH-Mの普及活動を行う団体」に設定した際の 内容となります。他の「申込者区分」を選択した場合、項目の一部が上記の画像とは異なります。

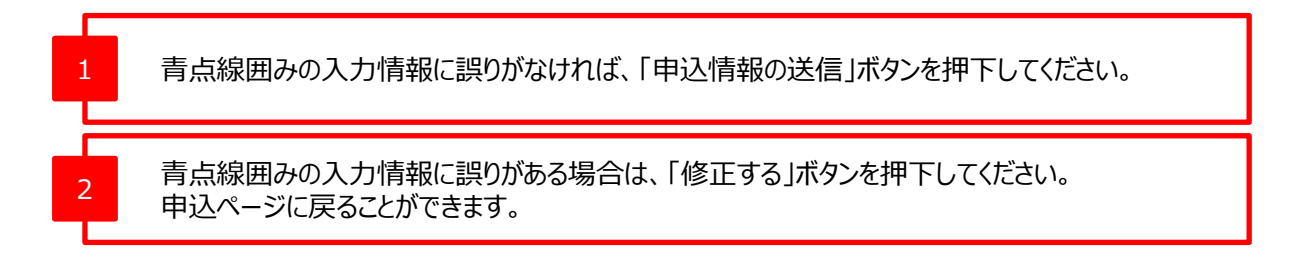

### (1) 申込完了ページの対応について

## ZEH-Mマークの使用申込について(申込完了)

入力いただいたメールアドレス宛にメールが送信されます。 メールに記載されたZEH-Mマークダウンロード用URLにアクセスしてダウンロードを行ってください。

なお、ZEH-Mマークダウンロード用URLの有効期限は24時間となっております。 24時間以内にURLにアクセスいただけなかった場合、申込みは無効となり、新たに申込をし直していただく必要があります。

#### 必ずお読みください

「ZEH-Mマーク使用許諾規定」や「ZEH-Mマーク使用ガイドライン」に示す規定に違反した使用を発見した場合、ZEH-Mマークの使 用停止やSIIから受けた登録(ZEHビルダー/プランナー等)を取り消す場合があります。 ZEH-Mマークの使用及び管理には十分に注意してください。

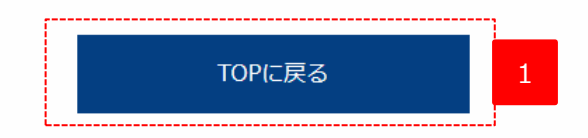

本ページに遷移すると申込完了となります。

申込が完了すると、登録されたメールアドレス宛にZEH-Mマークのダウンロード用URLが記載された メールが送信されます。 「TOPに戻る」ボタンを押下し、SIIホームページのトップページに戻り、Webブラウザーを閉じてください。

\_\_\_\_\_

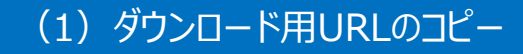

ZEH-Mマークの利用申込を受付けました。

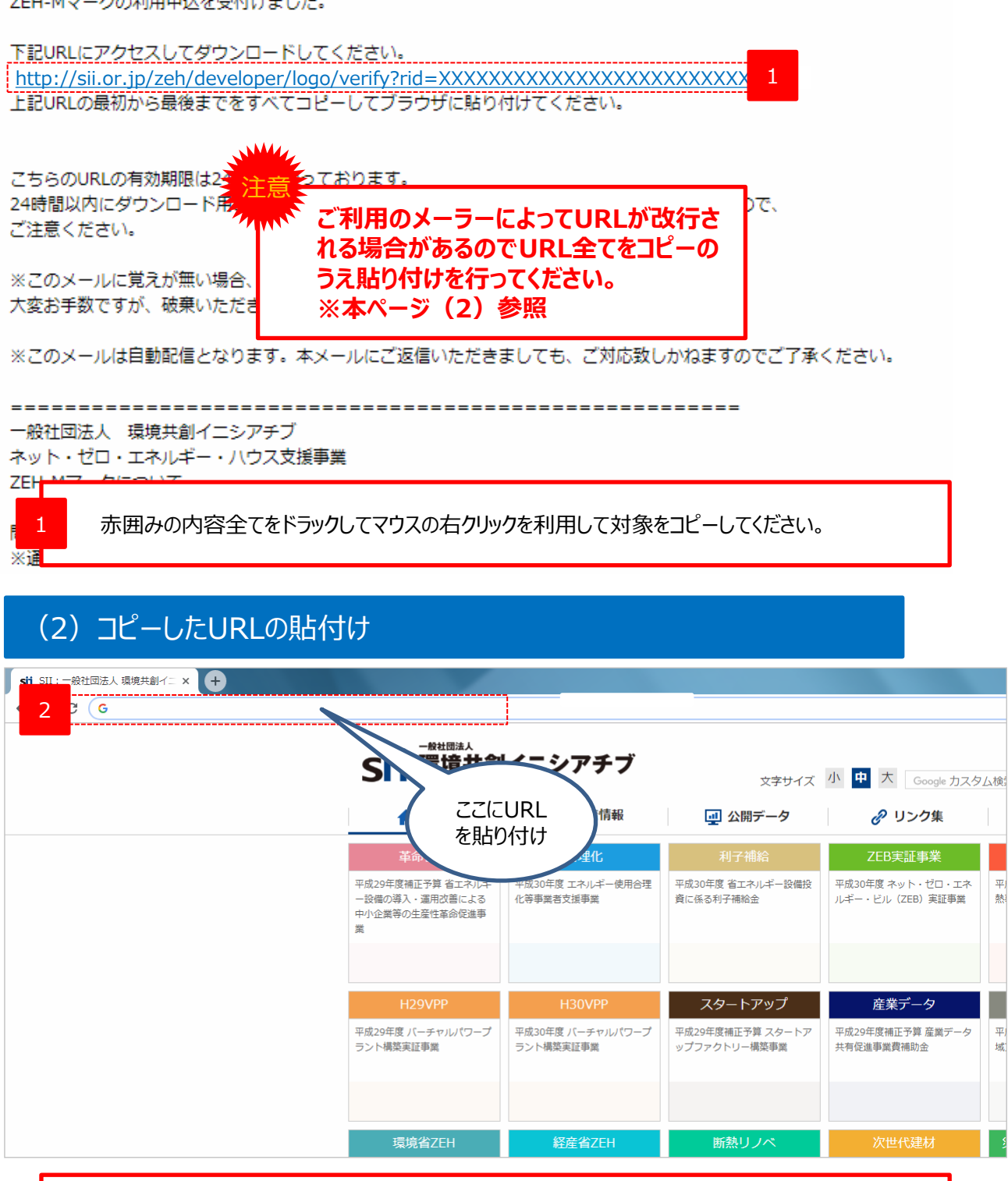

Webブラウザーを立ち上げ、赤囲み箇所に「1」でコピーした内容を、マウスの右クリックを利用して 貼り付けた後、パソコンの「Enter」キーを押下してください。 ダウンロードページに画面遷移します。

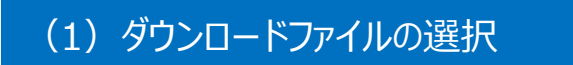

# ZEH-Mマークのダウンロード

ダウンロードファイル(ZIP形式)には「ZEH-Mマーク使用許諾規定」及び「ZEH-Mマーク使用ガイドライン」が同梱されています。 必ず内容をご確認いただき、規程に従ってZEH-Mマークの使用を行ってください。

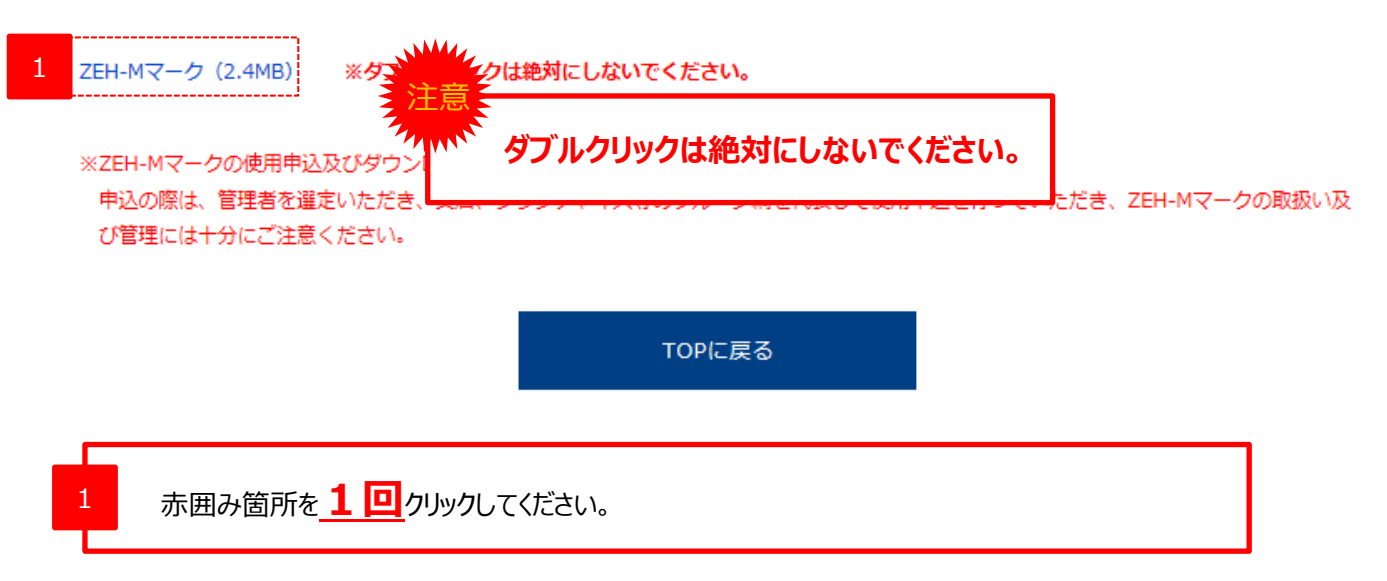

## (2) ダウンロードファイルの保存①

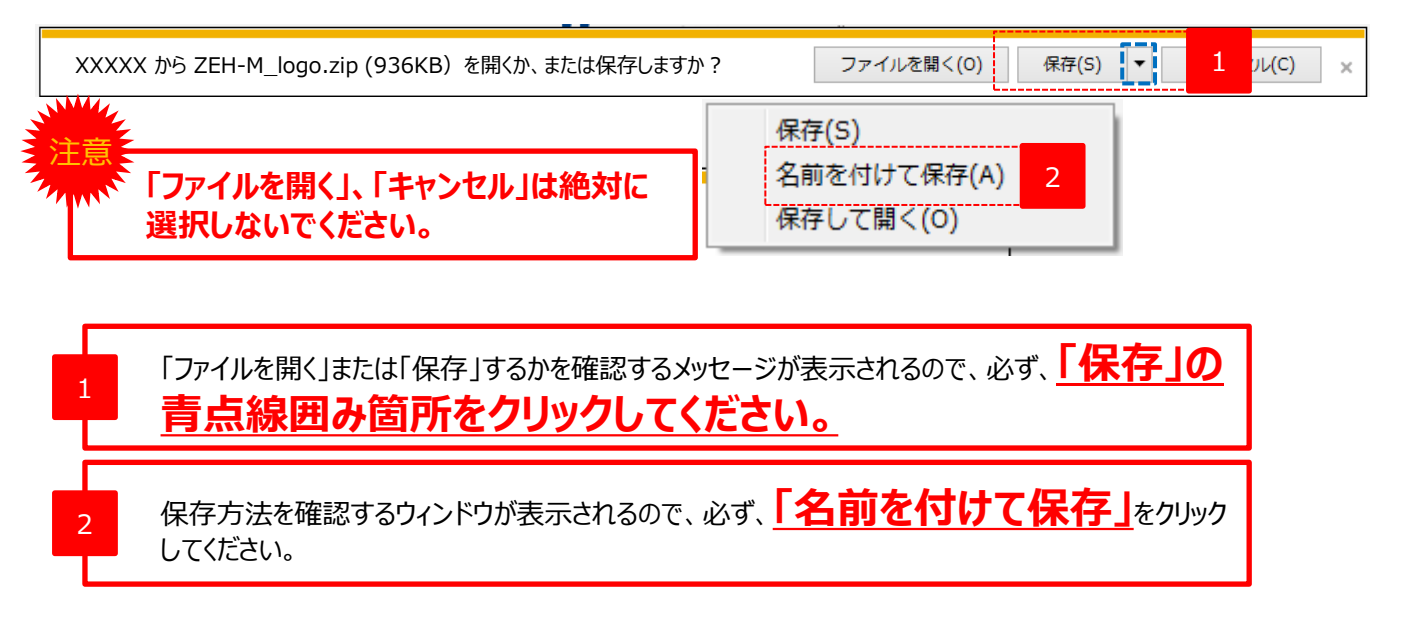

## (3) ダウンロードファイルの保存②

| 2 名前を付けて保存                                                                                                    |           | × |
|----------------------------------------------------------------------------------------------------|-----------|---|
|                                                                                                    | スクトップの検索  | Q |
| 整理 ▼ 新しいフォルダー                                                                                                    |           | 0 |
| ▲ ☆ お気に入り サイズ 名前                                                                                                    |           | * |
| ■ デスクトップ 1 1 1 1 1 1 1 1 1 1 1 1 1 1 1 1 1 1 1                                                                                                    |           |   |
|                                                                                                    |           |   |
| State of the second second sec |           |   |
|                                                                                                    |           |   |
| ▲ □ ライブラリ<br>▶ □ ドキュメント<br>▶ □ ドクチャ                                                                                                    |           | E |
| ▶   ビデオ ↓ ↓ ↓ ↓ ↓ ↓ ↓ ↓ ↓ ↓ ↓ ↓ ↓ ↓ ↓ ↓ ↓ ↓ ↓                                                                                                    | 訳しないで     |   |
| ファイル名(N): ZEH-M_logo.zip ください。                                                                                                    |           | - |
| ファイルの種類(T): ZIP ファイル (*.zip)                                                                                                    |           | • |
|                                                                                                    | 保存(S) キャン |   |

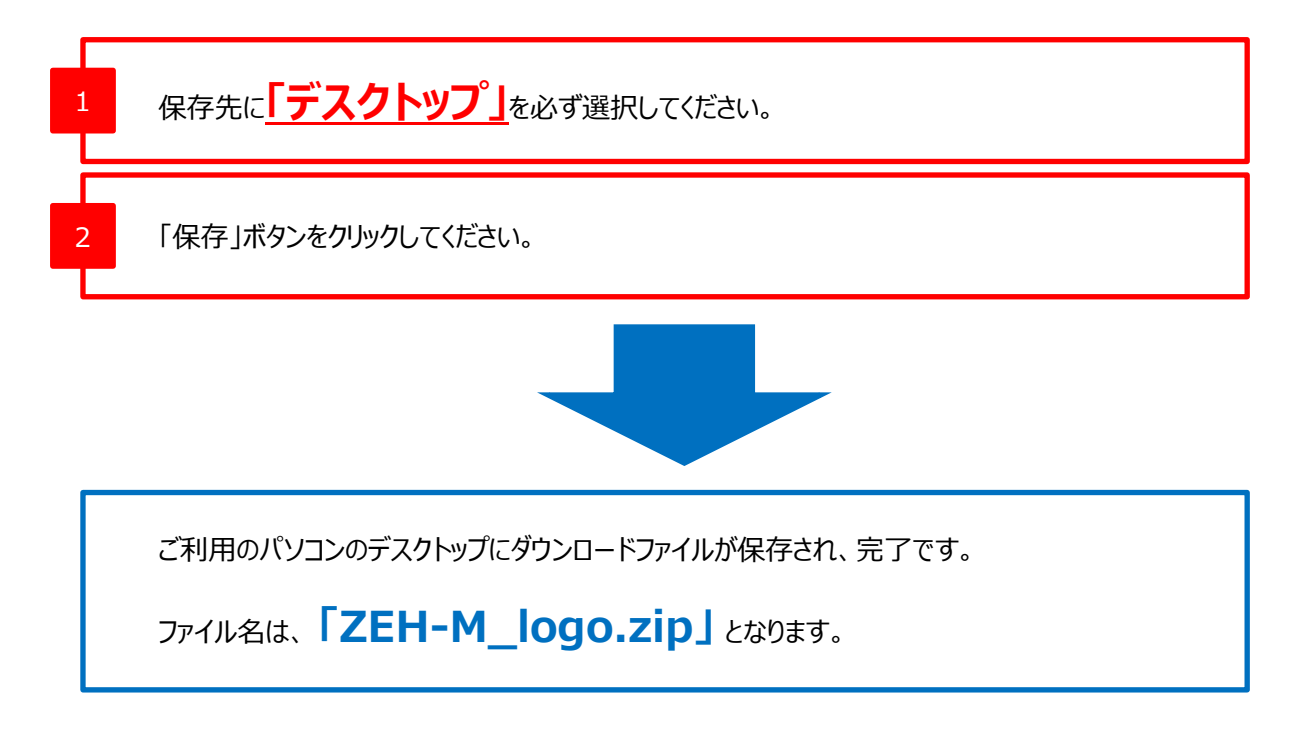